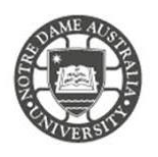

The following steps were tested on a MacBook Pro with High Sierra 10.13.3 installed. Please follow the steps below to set up your student email on a local application.

Please note Students are encouraged to access their emails through the online portal Office365. IT does **not** support customizations to your mailbox as it may affect the delivery of mail. IT may remove customizations or ask you to re-create your local mailbox when troubleshooting issues.

## Please make sure you are connected to the internet before completing these steps.

1. Open your default **Mail** App This can be found on your dock at the bottom of your screen.

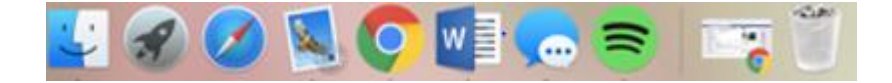

2. Select **Mail** from the toolbar at the top fo your screen Make sure you click into the application so the menu shows the correpsonding options.

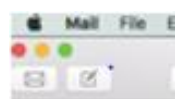

# 3. Select Add Account

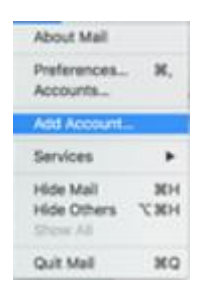

4. Select Exchange as the mail account provider

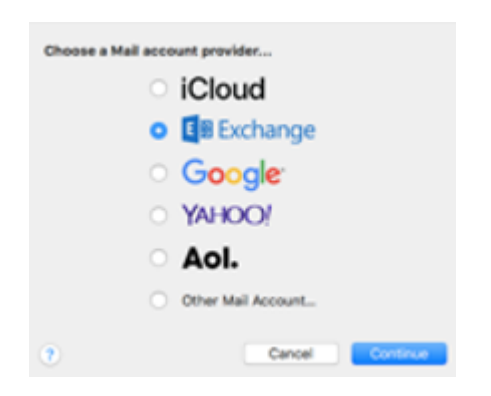

5. Click Continue

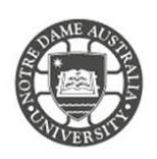

6. Enter your student account details

| To get started, fill out the following information: |                  |
|-----------------------------------------------------|------------------|
| Name:                                               | john Appleseed   |
| Email Address:                                      | name@example.com |
| Password:                                           | Required         |
| Cancel                                              | Back Sign In     |

Name: Student Name Email: (studentnumber@my.nd.edu.au) Password: Your student account password

- 7. Click Sign In
- 8. Select features you would like to receive from your student email
- 9. Select Done

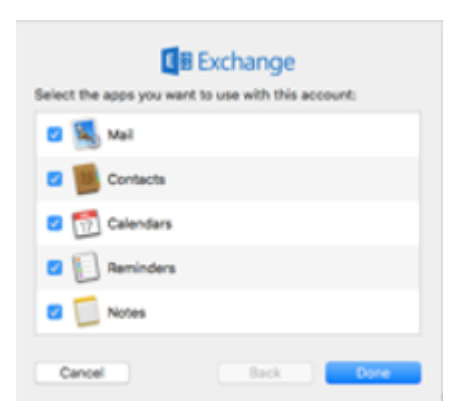

Please kindly contact your campus Service Desk if you require assistance.

### Fremantle

# Sydney

**08 9433 0777** 8am – 5pm WAST

fremantle.it@nd.edu.au

02 8204 4444 8am – 5pm AEST

sydney.it@nd.edu.au

#### Broome

08 9192 0632 8am – 4:30pm WAST

broome.it@nd.edu.au